## TUTORIAL VISUALIZZAZIONE CONTRIBUTI E TASSE SU PAGOINRETE

Dal sito della scuola, cliccare sulla voce PAGAMENTI ONLINE

| Ministero de | Ministero dell'Istruzione                                         |                    |  |
|--------------|-------------------------------------------------------------------|--------------------|--|
| ()           | Istituto Istruzione Superiore Statale Copernico Pasoli Verona Cer | ca Q Seguici su: 🖸 |  |
| Scuola       | Servizi Novità Didattica                                          | Pagamenti online   |  |
|              |                                                                   |                    |  |

## Occorre ora accedere tramie SPID o carta d'identità elettronica

| Ministero dell'Istruzione e del Merito |                           |                               |  |  |  |  |
|----------------------------------------|---------------------------|-------------------------------|--|--|--|--|
|                                        |                           | Login                         |  |  |  |  |
|                                        | Regole di                 | accesso dal 01/10/2021        |  |  |  |  |
|                                        | Username:                 | Campo "Username" obbligatorio |  |  |  |  |
|                                        | Inserisci il tuo username |                               |  |  |  |  |
|                                        | Password:                 | Campo "Password" obbligatorio |  |  |  |  |
|                                        | Inserisci la password     |                               |  |  |  |  |
|                                        |                           | ENTRA                         |  |  |  |  |
|                                        |                           | OPPURE                        |  |  |  |  |
|                                        | <b>Entra con SPID</b>     | Approfondisci SPID            |  |  |  |  |
|                                        | CIED Entra con CIE        | Approfondisci CIE             |  |  |  |  |
|                                        | Entra con CNS             | Approfondisci CNS             |  |  |  |  |
|                                        | Login with elDAS          | Learn more about eIDAS        |  |  |  |  |

Una volta fatto l'accesso scegliere l'opzione "Scuole"

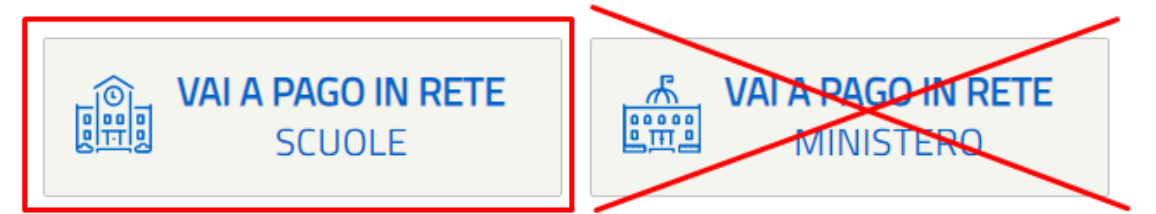

Nella pagina che si apre, cliccare alla voce "Versamenti Volontari", quindi scrivere il codice della nostra scuola

| PAGO IN RETE                      |                                                                                                    |                                                    |                                                                                                    |  |  |  |
|-----------------------------------|----------------------------------------------------------------------------------------------------|----------------------------------------------------|----------------------------------------------------------------------------------------------------|--|--|--|
| Home                              | Versamenti volontari                                                                                     | Visualizza pagamenti Gestio                        | ne consensi Richiedi assistenza                                                                                                    |  |  |  |
| In quest<br>Rice<br>Regio<br>Sele | rsamenti volonta<br>ta pagina puoi ricercare una scuola a<br>erca scuola sul territorio<br>one<br>iziona | aderente a pagoPA per visualizzare i versamenti no | on pre-intestati eseguibili con Pago In Rete e procedere al p<br>Ricerca per codice<br>Codice meccanografico<br>VRIS01900L<br>Cerca |  |  |  |

Selezionare, quindi, la nostra scuola e premere sul simbolo azzurro della porta

| Elenco scuole                                     |            |                                                    |         |                                                 |               |                               |
|---------------------------------------------------|------------|----------------------------------------------------|---------|-------------------------------------------------|---------------|-------------------------------|
| In questa pagina puoi ricercare una scuola aderer | te a pagol | PA per visualizzare i versamenti non pre-intestati | eseguib | ili con Pago In Rete e procedere al pagamento t | telemat<br>Pa | tico.<br>agine <mark>1</mark> |
| CODICE MECCANOGRAFICO                             | ¢          | DENOMINAZIONE SCUOLA                               | \$      | INDIRIZZO                                       | ÷             | AZIONI                        |
| VRIS01900L                                        |            | COPERNICO - PASOLI                                 |         | VIA ANTI, 5, VERONA (VR)                        |               | -81                           |
|                                                   |            | Canad                                              |         | -                                               | -             |                               |

Si apre la sezione dove è possibile scegliere il contributo da versare

## Lista versamenti eseguibili

|                   |                                                  |                       |                 |             | Pat | 10105  |
|-------------------|--------------------------------------------------|-----------------------|-----------------|-------------|-----|--------|
| ANNO SCOLASTICO 🔶 | CAUSALE 🔶                                        | BENEFICIARIO 🔶        | DATA SCADENZA 🔶 | IMPORTO (€) |     | AZIONI |
| 2023/24           | Contributo Ampliamento Offerta Formativa 2023/24 | COPERNICO - PASOLI    | 31/12/2023      | 140,0       | D   | <€     |
| 2023/24           | Tassa di Frequenza                               | Agenzia delle entrate | 31/12/2023      | 15,1        | 3   | <€     |
| 2023/24           | Tassa di diploma                                 | Agenzia delle entrate | 31/12/2023      | 15,1        | 3   | <€     |
| 2023/24           | Tassa di Iscrizione                              | Agenzia delle entrate | 31/12/2023      | 6,0         | 4   | <€     |

## Cliccando sul simbolo "<€" si può generare il bollettino. NB: in questo momento, è possibile cambiare l'importo!

Chiudi

| Si richiede di inserire i dati dell'alunno/pagatore per il quale si vuole effettuare il pagamento |                        |  |  |  |
|---------------------------------------------------------------------------------------------------|------------------------|--|--|--|
| Codice fiscale *                                                                                  | Nome alunno/pagatore * |  |  |  |
|                                                                                                   |                        |  |  |  |
| Cognome alunno/pagatore *                                                                         | Importo *              |  |  |  |
|                                                                                                   | 140,00                 |  |  |  |
| Note                                                                                              |                        |  |  |  |
|                                                                                                   |                        |  |  |  |
| *                                                                                                 |                        |  |  |  |
| campi obbligatori.                                                                                |                        |  |  |  |
|                                                                                                   |                        |  |  |  |
|                                                                                                   |                        |  |  |  |
|                                                                                                   |                        |  |  |  |
| Effettua il pagamen                                                                               | to Indietro            |  |  |  |

Cliccando su "effettua il pagamento" si procede a generare il bollettino.